# أولاً:- طريقة تفعيل المقررات الالكترونية المتاحة علي موقع cms.nelc.edu.eg

- 1- الدخول علي الموقع من خلال الرابط cms.nelc.edu.eg
  - 2- التأكد من الدخول علي cms وليس cms2
    - 3- اختيار جامعة اسيوط

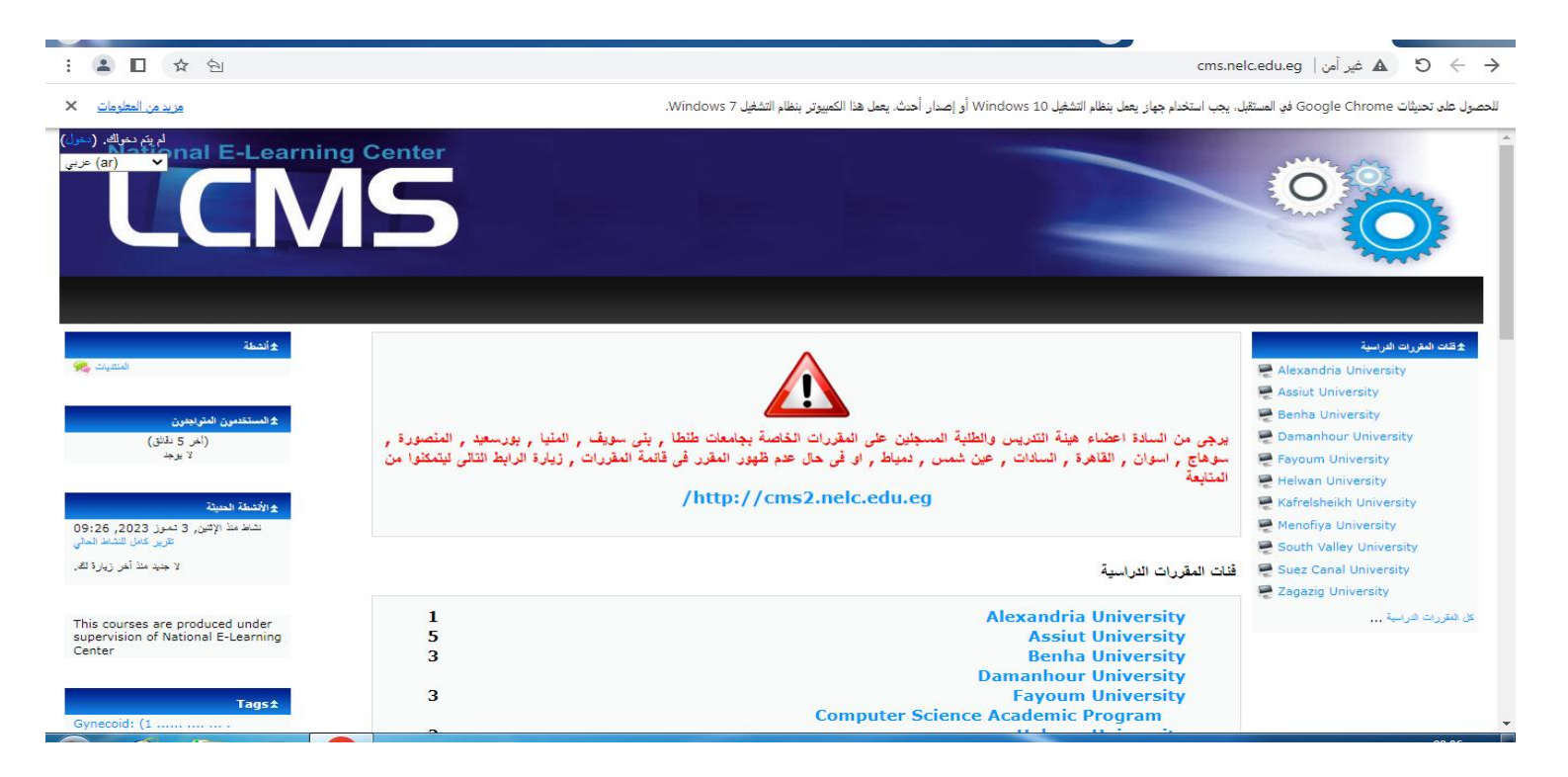

#### 4- اختيار اسم المقرر

| ▲ <b>□</b> ☆ 원             |                                                        | cms.nelc.edu.eg/course/category.php?id=6 عير امن   🗛 🖸                                                                                                    |
|----------------------------|--------------------------------------------------------|----------------------------------------------------------------------------------------------------|
| <u>مزيد من المعلومات</u>   | دار أحدث. يعمل هذا الكمبيوتر. بنظام التشغيل Windows 7. | لى تحديثات Google Chrome في المستقبل، يجب استخدام جهاز يعمل بنظام التشغيل Windows 10 أو إصد                                                                            |
| National E-Learning Center |                                                        | 00                                                                                                    |
| بحث معررات دراسیه:         | Activit University <sup>1</sup>                        | Assiut University 🔌 قالت الدراسية Assiut University مثلث الدراسية المحد الترابية                                                                                       |
|                            | Asside Oniversity].                                    |                                                                                                    |
|                            |                                                        |                                                                                                    |
|                            | LO, 2013 classifcation                                 | Geriatric Nursing - ئىرىض الىسنىن<br>灯                                                                                                    |
|                            | LO, 2013 classifcation                                 | Geriatric Nursing - تىريض المىئين<br>لا<br>الاريض - Pursing Administration<br>الاست                                                                                    |
|                            | LO, 2013 classifcation                                 | Geriatric Nursing - تىرىض السنين<br>السنين<br>المريض<br>المريض<br>المريض - Nursing Administration<br>المريض<br>Obsterics and Gynecological Nursing and Reproductive    |
|                            | LO, 2013 classifcation                                 | Geriatric Nursing - تىريخى السنين<br>الماني - Nursing Administration<br>الماني<br>Obsterics and Gynecological Nursing and Reproductive<br>الماني<br>OPTICS OF MINERALS |

#### 5- ادخال اسم المستخدم والرقم السري الخاص بالطالب

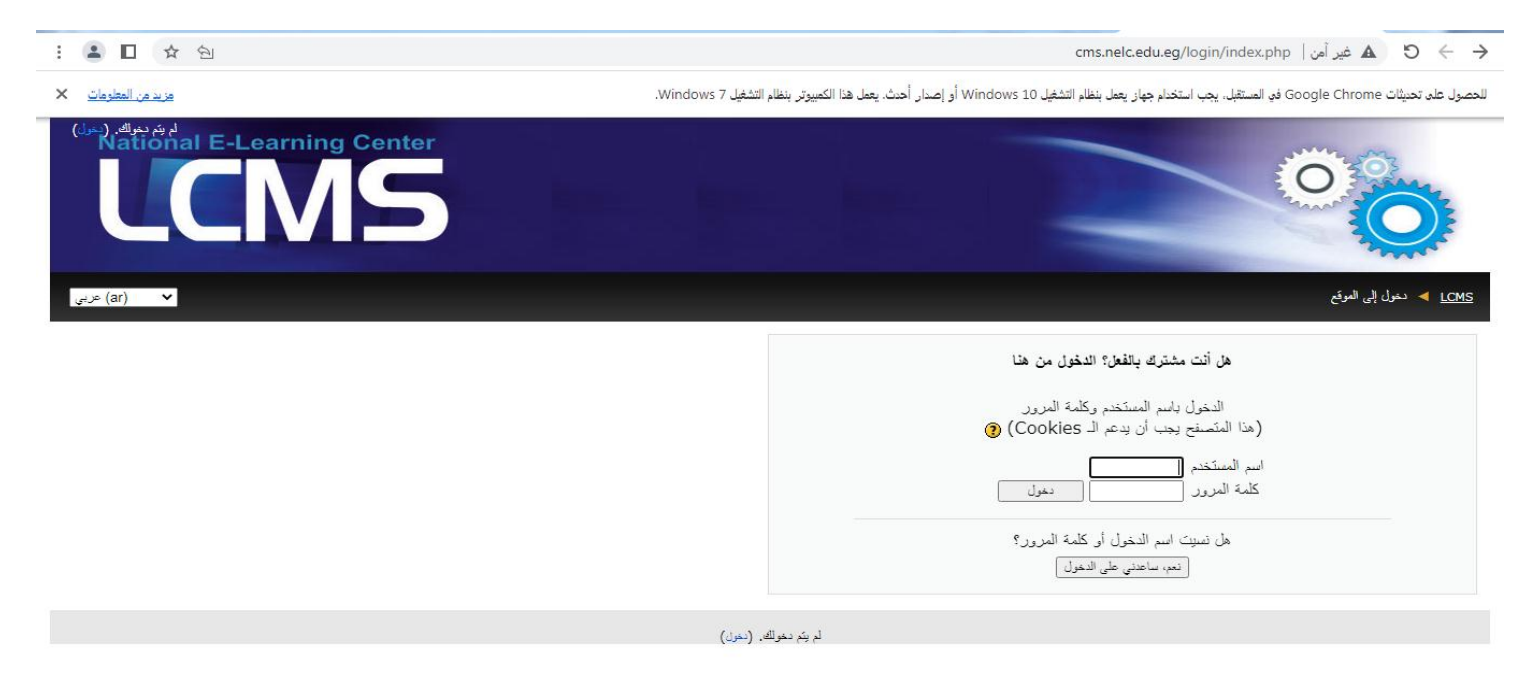

#### 6- حل جميع الاختبارات البعدية (Post Test) لكل وحدة أو فصل والحصول علي درجة 75% علي الاقل

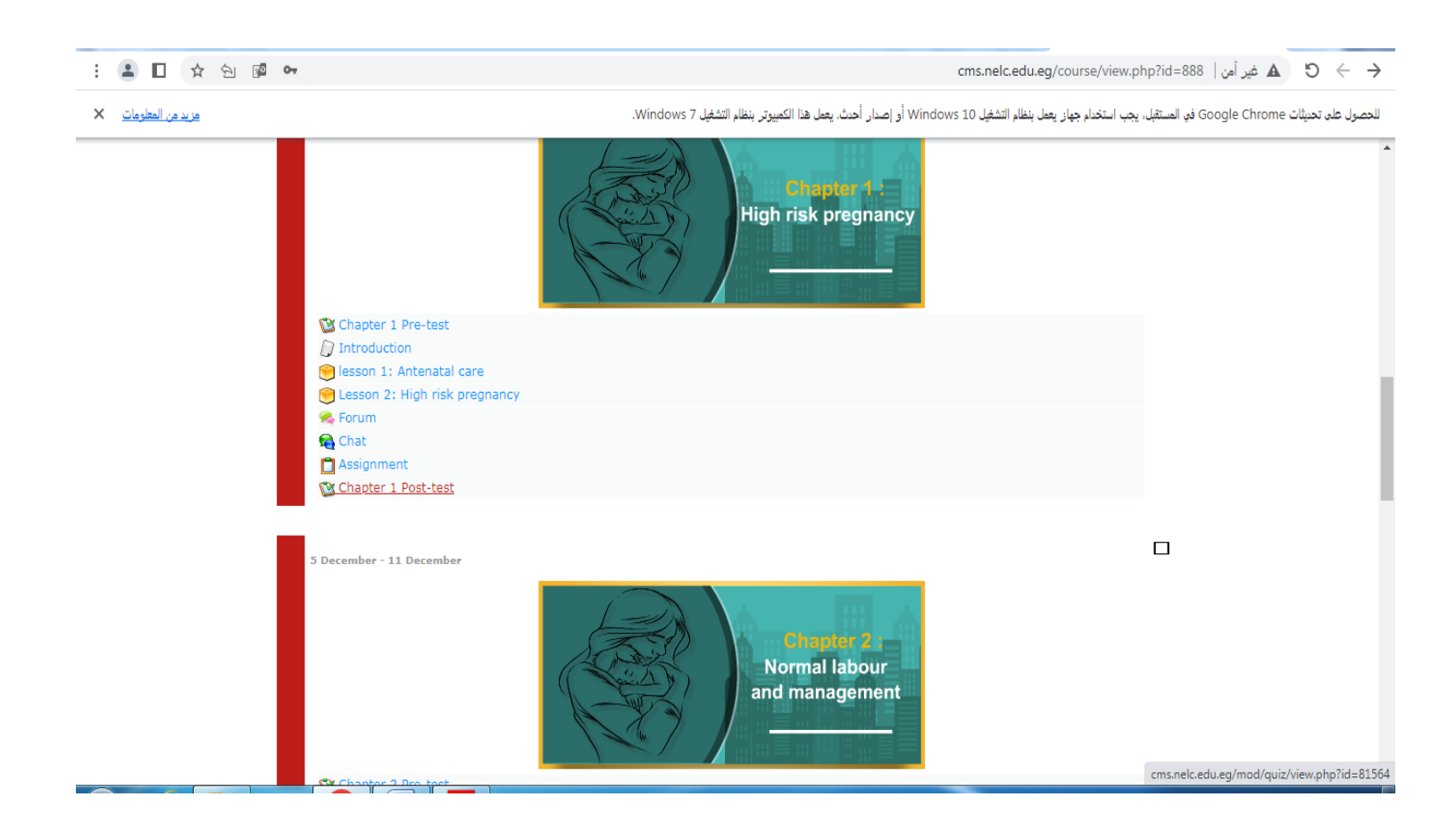

## 7- حل الاختبار البعدي العام (General Post Test) والحصول علي اي درجة

#### : 💄 🔲 🖈 🖄 🔯 🕶

cms.nelc.edu.eg/course/view.php?id=888 غير آمن | b 🗧 🔶

| <u>مزيد من المعلومات</u> | للحصول على تحديثات Google Chrome في المستقبل، يجب استخدام جهاز يعمل بنظام التشغيل Windows 10 أو إصدار أحدث. يعمل هذا الكمبيوتر بنظام التشغيل 7 Windows.                                                                                                    |  |  |
|--------------------------|----------------------------------------------------------------------------------------------------|--|--|
|                          | Family planning<br>methods and<br>counseling                                                                                                    |  |  |
|                          | 🕲 chapter 4 Pre-test                                                                                                    |  |  |
|                          |                                                                                                    |  |  |
|                          | Contract of the second second se                                                                                                    |  |  |
|                          | Sector Sector Se |  |  |
|                          | 🙀 Chat                                                                                                    |  |  |
|                          | Assignment                                                                                                    |  |  |
|                          | Chapter 4 Post-test                                                                                                    |  |  |
|                          |                                                                                                    |  |  |
|                          | 26 December - 1 January                                                                                                    |  |  |
|                          | General assignment                                                                                                    |  |  |
|                          | Secret Boly March                                                                                                    |  |  |
|                          | Previous Exams                                                                                                    |  |  |
|                          | ゆ Exam 8 - 2014                                                                                                    |  |  |
|                          | 실) Exam 5 - 2015                                                                                                    |  |  |
|                          | ₩) Exam 8 - 2016                                                                                                    |  |  |
|                          | 실) Exam 5 - 2017                                                                                                    |  |  |
|                          | 실) Exam 5 - 2018                                                                                                    |  |  |
|                          |                                                                                                    |  |  |

#### 8- رفع ملف يخص المقرر من خلال General Assignment

| مزيد من المعلومات × ال | cms.nelc.edu.eg/course/view.p<br>يجب استخدام جهاز يعمل بنظام التشغيل Windows 10 أو إصدار أحدث. يعمل هذا الكمبيوتر بنظام التشغيل Windows 7. | ♦ ♦ ♦ ♦ ♦ ▲ غير امن   hp?id=888 في المستقبل. |
|------------------------|----------------------------------------------------------------------------------------------------|----------------------------------------------|
|                        | Family planning<br>methods and<br>counseling                                                                                               |                                              |
|                        | 🔯 chapter 4 Pre-test                                                                                                    |                                              |
|                        | D Introduction                                                                                                    |                                              |
|                        | 🖲 Lesson 1: Family planning methods and counseling                                                                                         |                                              |
|                        | September 2017                                                                                                    |                                              |
|                        | 🙀 Chat                                                                                                    |                                              |
|                        | Assignment                                                                                                    |                                              |
|                        | W chapter 4 Post-test                                                                                                    |                                              |
|                        |                                                                                                    |                                              |
|                        | 26 December - 1 January                                                                                                    |                                              |
|                        |                                                                                                    |                                              |
|                        |                                                                                                    |                                              |
|                        | General Post-test                                                                                                    |                                              |
|                        | Previous Exams                                                                                                    |                                              |
|                        | ④ Exam 8 - 2014                                                                                                    |                                              |
|                        | ey Exam 5 - 2015                                                                                                    |                                              |
|                        | ey Exam 8 - 2016                                                                                                    |                                              |
|                        | Exam 5 - 2017                                                                                                    |                                              |
|                        | A ryan 2 - 2010                                                                                                    |                                              |

# ثانياً:- طريقة تفعيل المقررات الالكترونية المتاحة علي موقع Ims.nelc.edu.eg

1- الدخول علي الموقع من خلال الرابط Ims.nelc.edu.eg
2- اختيار جامعة اسيوط

| ÷ | 🚨 🗖 🏠 🔁 G                    |                          |                                              |                              | Im                       | 🔶 🖰 🔺 غير آمن   s.nelc.edu.eg                   | $\rightarrow$ |
|---|------------------------------|--------------------------|----------------------------------------------|------------------------------|--------------------------|-------------------------------------------------|---------------|
|   | لم يتم دخولك. (تسجيل الدخول) |                          |                                              |                              |                          | ≡                                               | 1             |
|   |                              |                          |                                              |                              | We want                  |                                                 |               |
|   | أسس الإجتماع الريفي          | Infectious<br>Diseases 2 | اختياري تدريس الألعاب<br>الجماعية (كرة اليد) | أساسيات رياضة رفع<br>الأثقال | Infectious<br>Diseases 1 | Obstetrics                                      |               |
|   |                              |                          |                                              |                              |                          |                                                 |               |
|   | ت المقررات الدراسية          | تصنيفا                   |                                              |                              | دراسية                   | تصنيفات المقررات ال                             | 1             |
|   | Ain Shams Universit          | y 🞓 توسيع الكل           |                                              |                              |                          |                                                 |               |
|   | Alexandria Universit         | y 🍽                      |                                              |                              | Ain                      | Shams University 🔇                              |               |
|   | Assiat Universit             | y 🎓                      |                                              |                              | Alox                     | randria I Iniversity                            |               |
|   | Bani Suief Universit         | y 🖻                      |                                              |                              |                          |                                                 |               |
|   | Benha Universit              | y 🎓                      |                                              |                              | As                       | siut University (22) 🔇                          |               |
|   | Cairo Universit              | y Te                     |                                              |                              |                          | Aswan University 🔇                              |               |
|   | Damannour Universit          | y is                     |                                              |                              |                          | ,, ,, ,, ,, ,, ,, ,, ,, ,, ,, ,, ,, ,, ,, ,, ,, |               |
|   | Favoum Universit             | v 🖻                      |                                              |                              | Bani S                   | Suief University (3)                            |               |
|   | Helwan Universit             | y 🖻                      |                                              |                              |                          | Benha University 🔇                              |               |
|   | Kafr el Shiehk Universit     | y 🖻                      |                                              |                              |                          |                                                 |               |
|   | Mancoura Univoreit           | W 78                     |                                              |                              |                          | Cairo University                                | *             |

3- اختيار اسم المقرر

| ک 🛦 غیر آمن   Ims.nelc.edu.eg/course/index.php?categoryid=5 |
|-------------------------------------------------------------|
| <u> </u>                                                    |
| Pediatric Nursing 💝                                         |
| Introduction in Nursing Admination 💲                        |
| Critical care and Emergency Nursing 💝                       |
| Adult Nursing 1 🞲                                           |
| 🎲 أساسيات كرة السلة                                         |
| MEDICAL TERMINOLOGY 💱                                       |
| Community Health Nursing 💲                                  |
| 🎲 أصول التربية                                              |
| Psychiatric Nursing 💲                                       |
| Radiopharmacy 💝                                             |

#### 4- ادخال اسم المستخدم والرقم السري الخاص بالطالب

| ▲ 🛛 🖈 원 G      |          |                                      | Ims.nelc.edu.eg/login/ind                 | dex.php   غير آمن 🛛 🕹 🕙 |
|----------------|----------|--------------------------------------|-------------------------------------------|-------------------------|
| لم يتم دخواك.  |          |                                      |                                           |                         |
| الىرىية (ar) • |          |                                      |                                           |                         |
| _              |          |                                      |                                           |                         |
|                |          | ى حسابك                              | تسجيل الدخول إلم                          |                         |
|                |          | كلمة المرور                          | اسم المستخدم                              |                         |
|                | <b>•</b> | كلمة المرور                          | اسم المستخدم                              |                         |
|                |          |                                      | تسجيل الدخول                              |                         |
|                |          | يررع 📃 تذكر اسم المستخدم             | <u>هل نسبت اسم المستخدم أو. كلمة المر</u> |                         |
|                |          |                                      |                                           |                         |
|                |          |                                      |                                           | الاتصال                 |
|                |          | The Supreme Council of Universities. | Cairo – University Campus - Third Floo    | r - 13613 Giza – Egypt  |

## 5- حل جميع الاختبارات البعدية (Post Test) لكل وحدة أو فصل والحصول علي درجة 75% علي الاقل

| Adult Nursing 1                                           |                                                     |                              |
|-----------------------------------------------------------|-----------------------------------------------------|------------------------------|
| Participants                                              | Chapter 1 Pre-test                                  |                              |
| J Badges                                                  | Introduction Chapter 1                              |                              |
| 8 Competencies                                            | Lesson 1: Pneumonia                                 |                              |
| ∃ Grades                                                  | Lesson 2: tuberculosis                              |                              |
| □ General                                                 | Forum                                               |                              |
| □ Topic 1                                                 | 🧓 Chat                                              |                              |
| Chapter 1:<br>Management of<br>Respiratory disorders      | Assignment       Image: Chapter 1 Post-test         | S                            |
| Chapter 2:<br>Cardiovascular and<br>Circulatory disorders | Chapter 2: Cardiovascular and Circulatory disorders |                              |
| Chapter 3:                                                | Ims.ne                                              | lc.edu.eg/mod/quiz/view.php? |

6- حل الاختبار البعدي العام (<u>General Post Test</u>) والحصول علي اي درجة

| Adult Nursing 1                        | Chat                  |                                |
|----------------------------------------|-----------------------|--------------------------------|
| Participants                           | assignment Assignment |                                |
| Badges                                 | Chapter 7 Post-test   |                                |
| Competencies                           |                       |                                |
| I Grades                               | Topic 9               |                                |
| 🗅 General                              | General Post-test     |                                |
| C Topic 1                              | General Assignment    |                                |
| Chapter 1:                             | Previous Exams        |                                |
| Management of<br>Respiratory disorders | Exam 1                |                                |
|                                        | Exam 2                |                                |
| Cardiovascular and                     |                       |                                |
| Circulatory disorders                  |                       |                                |
| Chapter 3:                             | - Ims.nel.cec         | lu.eg/mod/quiz/view.php?id=549 |

# 7- رفع ملف يخص المقرر من خلال General Assignment

| 🗢 Adult Nursing 1                | Chat                |                                            |
|----------------------------------|---------------------|--------------------------------------------|
| Participants                     | I Assignment        |                                            |
| Badges                           | Chapter 7 Post-test |                                            |
| Competencies                     |                     |                                            |
| I Grades                         | Topic 9             |                                            |
| 🗅 General                        | General Post-test   |                                            |
| C Topic 1                        | General Assignment  | V                                          |
|                                  | Previous Exams      |                                            |
| Management of                    | 🔟 Exam 1            |                                            |
| Respiratory disorders            | 🔁 Exam 2            |                                            |
| Chapter 2:<br>Cardiovascular and |                     |                                            |
| Circulatory disorders            |                     |                                            |
| Chapter 3:<br>Management of      |                     | Ims.nelc.edu.eg/mod/assign/view.php?id=527 |